## **Signing Forms in Parent Portal**

1. Login to your Parent Portal account or go to your Campus Parent app on your smart phone.

Parent Portal on a computer:

| <ul> <li>← → C △ a campus.forsyth.k12.ga.us/campus/portal/pare</li> <li>▷ https://records.fors.</li> <li>⊘ FERPA Parent Comp</li> <li>⊘ OutorDistrict</li> </ul> | ents/forsyth.jsp<br>Forsyth County Sch G |
|----------------------------------------------------------------------------------------------------|------------------------------------------|
| Infinite                                                                                                    |                                          |
| Campus                                                                                                    |                                          |
| Forsyth County                                                                                                    | Announcer                                |
| Parent Username                                                                                                    | Sunday 07/01/2<br>If you do not ha       |
| Password                                                                                                    | 1. Please go to                          |
| Log in                                                                                                    | office with your<br>Portal office is I   |
| Forgot Password? Forgot Username? Help                                                                                                    | #233, Cumminç                            |
| Log in to Campus Student                                                                                                    | If you are not at write a letter rec     |
| or                                                                                                    | contain your ori                         |
| New User?                                                                                                    | upload the lette                         |

Campus Parent on a smart phone:

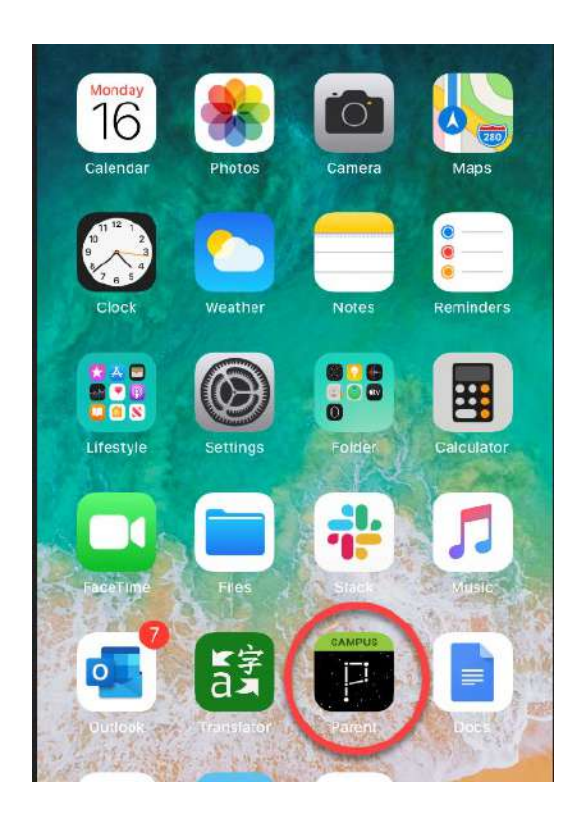

2. Once you log in, you arrive at the Message Center. Click on the 3 lines in the green area in the top left corner.

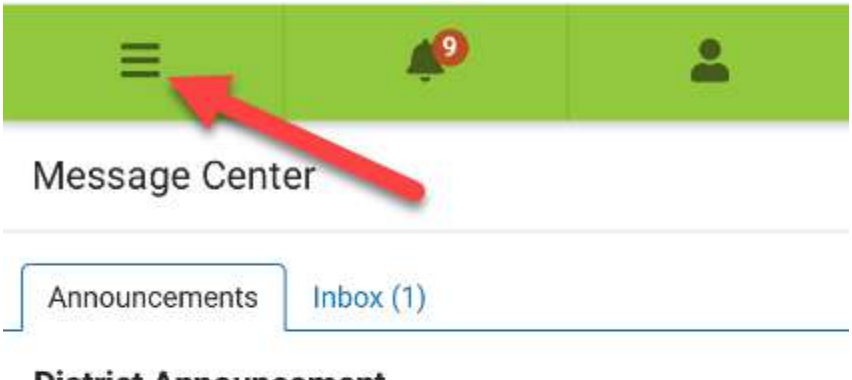

## District Announcement

Wednesday 08/07/2019

Important Reminder about Changes of Address, Custody, and/or Guardianship Changes:

If you have a change of address, custody, and/or guardianship change for your student(s), please provide your documentation. You may upload (click her for upload link) or hand deliver your documents to your child's

3. The dropdown menu will appear, and then select the Documents option.

| ≡                  | *                                             |
|--------------------|-----------------------------------------------|
| Message Center     |                                               |
| Today              |                                               |
| Calendar           |                                               |
| Assignments        |                                               |
| Grades             | cument Upload                                 |
| Grade Book Updates | udent(s), please                              |
| Attendance         | nge of Address<br>and upload                  |
| Schedule           | dge signed<br>I <u>ly <b>30th</b></u> so that |
| Fees               | rsday, August 5th.<br>er the summer           |
| Documents          | sure to submit                                |
| Discussions        | m and upload                                  |
| More               | er form and deliver                           |

4. Make sure you are in the 21-22 school year. Click inside the white section titled Parent Permission Form – 21-22.

| ≡                                                            | <b>"2</b>         | -        |   |
|--------------------------------------------------------------|-------------------|----------|---|
| Documents                                                    |                   | М        | - |
| School Year<br>21-22                                         | -                 | La<br>La |   |
| Portal Documents                                             |                   |          |   |
| Parent Permission F<br>Created: 07/22/202<br>NEEDS ATTENTION | Form - 21-22<br>1 |          | > |

5. Click the Continue Edit button if you are the parent/guardian who needs to complete the form. If you are NOT the parent/guardian who needs to fill out the form, click cancel. The parent/guardian who hits Continue Edit will be the only one who can complete the form. Should the incorrect, parent/guardian hit Continue Edit, please contact the base school.

| School Year                                                                                  |     |
|----------------------------------------------------------------------------------------------|-----|
| 21-22                                                                                        |     |
| Portal Documents                                                                             |     |
| Parent Permission Form - 21-22<br>Created: 07/22/2021<br>NEEDS ATTENTION                     |     |
| Confirm Editing                                                                              |     |
| Once you begin editing, this form cannot be edited by oth users. Would you like to continue? | ner |
| Continue Edit Cancel                                                                         |     |
|                                                                                              |     |

6. The permission notices and additional pages will appear. Read the permission notices page. Scroll down to the next page. Read each page. Please do NOT click Next Action because it will take you directly to the signature page.

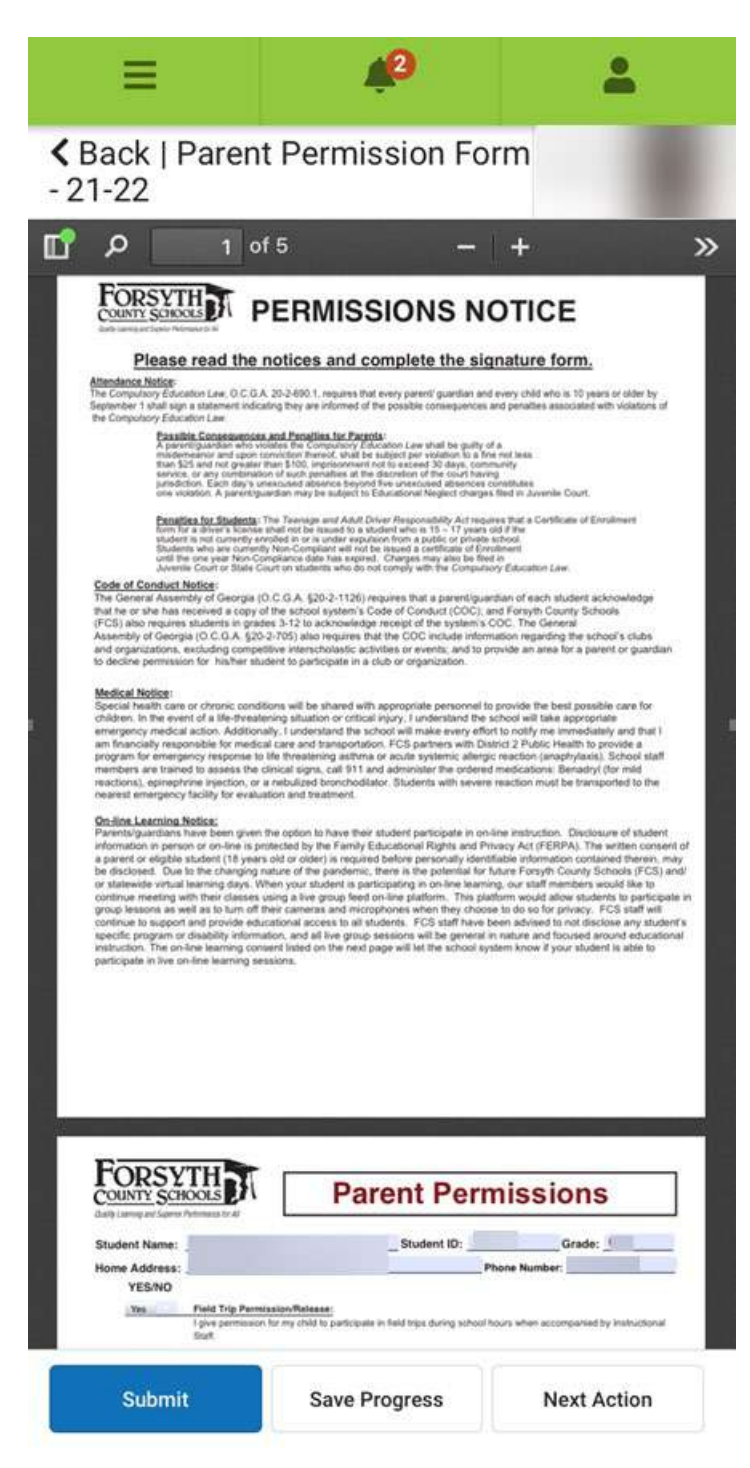

7. Next to each item, select yes or no by clicking on the word yes. This page defaults to yes responses. You only need to change to no for the items that you decline the parent permission. If there is a club or activity that you do NOT want your student to participate in, fill in this box. If there are no club/activity restrictions, you may leave this box blank.

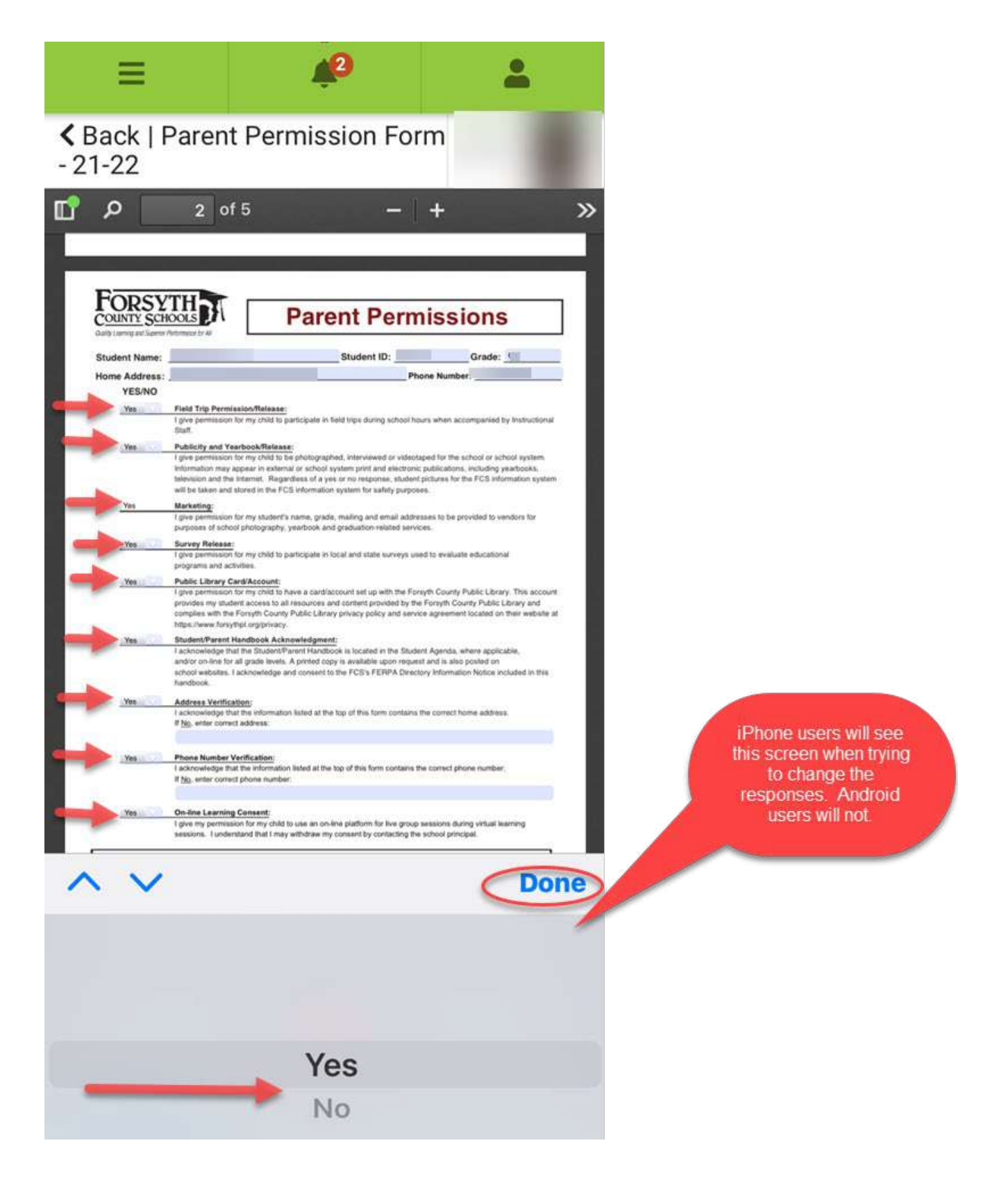

8. Scroll to the next form. Read the questions and select Yes or No. The responses on this page default to no. You only need to change the responses if your answer is yes.

| =                                                                                                    | <b>4</b> 2                                                                                                    | 2                                                                                         |                                                                                                    |                                                               |
|----------------------------------------------------------------------------------------------------|----------------------------------------------------------------------------------------------------|-------------------------------------------------------------------------------------------|----------------------------------------------------------------------------------------------------|---------------------------------------------------------------|
| Back   Parent Pe                                                                                                    | rmission I                                                                                                    | Form                                                                                      |                                                                                                    |                                                               |
| <b>P</b> 3 of 5                                                                                                    |                                                                                                    | -   +                                                                                     | »                                                                                                    |                                                               |
|                                                                                                    |                                                                                                    |                                                                                           |                                                                                                    |                                                               |
|                                                                                                    |                                                                                                    | × 18 11                                                                                   |                                                                                                    |                                                               |
|                                                                                                    |                                                                                                    |                                                                                           |                                                                                                    |                                                               |
| C                                                                                                    | Jaboe                                                                                                    |                                                                                           |                                                                                                    |                                                               |
| Georg<br>Richard Woo                                                                                                    | ila Department of Education<br>ads, Georgia's School Super<br>"Educator Georgia's Fater"                                                                                               | intendent                                                                                 | -                                                                                                    |                                                               |
| School District: Forsyth County Schools                                                                                                    | samong overgant reads                                                                                                    | Date: Jul 22 2021 12:28F                                                                  |                                                                                                    |                                                               |
| Pa<br>Please complete this form to determine                                                                                                    | e if your child qualifies to r<br>Title I. Part C                                                                                                    | eccive supplemental services u                                                            | nder                                                                                                    |                                                               |
| Name of Student and Student ID:                                                                                                    | Name of School:                                                                                                    | Grade:                                                                                    | 1                                                                                                    |                                                               |
| 1. Has anyone in your bousehold moved in order to                                                                                                    | work in another city, county, or s                                                                                                    | tate, in the last three (3) years? No                                                     | - <b>F</b>                                                                                                    |                                                               |
| Itali anyme (3) yeard? No     If you answer "yes", check all that applies:     If you answer "yes", check all that applies:     If You answer "yes", check all that applies:     If You applies:     If You applies:                                                                                   | atoes, squish, onions) or fruits (su                                                                                                    | onne run ir par-une or temporariy<br>ch as grapes, strasberries, blacherries)<br>w        |                                                                                                    |                                                               |
| 7) Other (Please specify occupation):                                                                                                    |                                                                                                    |                                                                                           |                                                                                                    |                                                               |
| Names of Parent(s) or Legal Guardian(s):                                                                                                    | -                                                                                                    |                                                                                           | -                                                                                                    |                                                               |
| City / State / Zip: D                                                                                                    |                                                                                                    | Phone 1                                                                                   |                                                                                                    |                                                               |
|                                                                                                    | Thank You!<br>are return this form to the school                                                                                                    |                                                                                           |                                                                                                    | iPhone users will see th                                      |
| Ple                                                                                                    |                                                                                                    |                                                                                           |                                                                                                    |                                                               |
| Pio<br>Pio<br>MEZ fankal school district, Pione pio                                                                                                    | me maintain original copy in your film.<br>e this form to the migrant hasion or migran                                                                                                 | t contact for your school district.                                                       | and the second second se | option when changing                                          |
| Pio<br>Pio<br>MEZ fanded actent detroit. Pione giv<br>Non-MEP finded consortions whine detroits. When at least o                                                                                                    | one maintain original enpy in your files<br>e this form to the engrand lianon or migran<br>one "yes" and one or more of the horize fro                                                 | t contact for your school district.<br>or 1 to 7 in/are checked, dometre should be seen   |                                                                                                    | option when changing<br>responses. Android                    |
| Fie<br>NET fanded school damas, Plan give<br>New MET fanded concertains school damas, When give<br>New MET fanded concertains school damas, When gives a<br>New MET fanded concertains school damas, When gives a<br>New MET fanded concertains school damas, when gives a<br>New MET fanded concertains school damas, when gives a<br>New MET fanded concertains school damas, when gives a<br>New MET fanded concertains school damas, when gives a<br>New MET fanded concertains school damas, when gives a<br>New MET fanded concertains school damas, when gives a<br>New MET fanded concertains school damas, when gives a<br>New MET fanded concertains school damas, when gives a<br>New MET fanded concertains school damas, when gives a<br>New MET fanded concertains school damas, when gives a<br>New MET fanded concertains school damas, when gives a<br>New MET fanded concertains school damas, when gives a<br>New MET fanded concertains school damas, when gives a<br>New MET fanded concertains school damas, when gives a<br>New MET fanded concertains s | ner meditation original repy in y core files,<br>e this formers the employant histories or anigure<br>ner "yest" and ones or more of the house for                                     | r connec for your school datest.<br>ne 1 to 7 acies; checked, damate about d to seev      | Done                                                                                                    | option when changing<br>responses. Android<br>users will not. |
| Fie<br>Fie<br>Not ME2 basket school denice. Please giv<br>Non-ME2 finded conservation school denice. When a trade                                                                                                    | ene musintain original expy in your files<br>of this financies the originant leasans or magnet<br>one "you" and use or more of the backs for<br>"you" and use or more of the backs for | t contact for your school dutted.<br>on T is 'T halong checked, dometri alcolad for secon | Done                                                                                                    | option when changing<br>responses. Android<br>users will not. |
| Fie<br>Fie<br>Not MPP finded constrained when a block<br>when the second second second second second<br>second second second second second second second second second second second second second second second second<br>second second second second second second second second second second second second second second second second<br>second second second second second second second second second second second second second second second second<br>second second s                                                        | ner meditain original copy in y cot files-<br>eritie from to the migrant linear or migram<br>ner "yes" and one or more of the hores for                                                | r connect for your school dataset.<br>on 1 to 7 acies checked, abones a dasaid los veces  | Done                                                                                                    | option when changing<br>responses. Android<br>users will not. |
| Fie<br>M22 bended school detrict. Priority of<br>Non-M27 bended comments when detried detricts. When at least                                                                                                    | ne maintain original rays in you file.<br>often from the original leases or mappen<br>ne "you" and use or more of the back to<br>Yess                                                  | t consect for your school datest.<br>or 1 to 7 forbury clocked, datests should for your   | Done                                                                                                    | option when changing<br>responses. Android<br>users will not. |

9. Continue to scroll to the next page. Review the Signature Page assurance items.

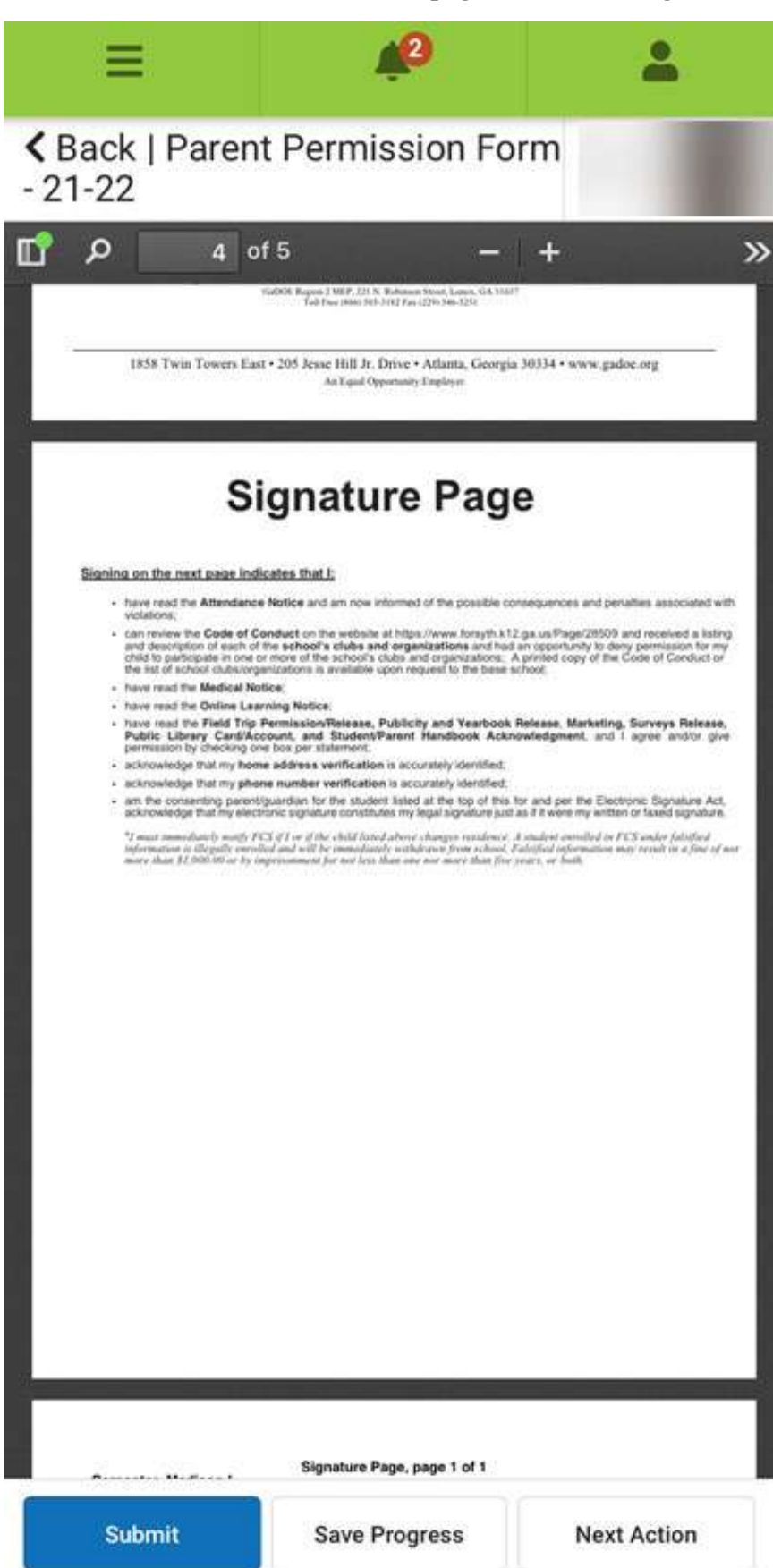

10. If you agree with the assurances, scroll down to the signature page. Make sure your name is listed on the Printed Name line just below the Signature Line. If the name on the Printed Name line and your name are the same, sign the document by clicking the red box. Then hit the submit button.

| -22                                                                   | rennission Fo                                |                                    |
|-----------------------------------------------------------------------|----------------------------------------------|------------------------------------|
| م 5 of                                                                | 5 —                                          | +                                  |
|                                                                       |                                              |                                    |
|                                                                       | Signature Page, page 1 of 1                  | 1                                  |
| Parent Permission Form - 2<br>This electronic signature, for all pure | poses of legal documents, is the same as a p | on-and-paper signature or initial. |
| Parent/Guardian Signature                                             | Date                                         |                                    |
| for some some som                                                     |                                              |                                    |
| Signature Pending<br>Parent Guardian Signature<br>Protest Name        | Date                                         |                                    |
| This electronic signature, for all pur<br>Signature Pending           | poses of legal documents, is the same as a p | en-and-paper signature or initial. |
| Student Signature                                                     | Date                                         |                                    |
| Privited Name                                                         |                                              |                                    |
|                                                                       |                                              |                                    |
|                                                                       |                                              |                                    |
|                                                                       |                                              |                                    |
|                                                                       |                                              |                                    |
|                                                                       |                                              |                                    |
|                                                                       |                                              |                                    |

11. Click Sign, Decline, or Clear. If you want to complete the signed document, click Sign. If you want to decline the entire set of forms, hit Decline. If you want to Clear the form and start over, hit Clear.

|                                           | Signature Page, page 1 of                                                                                       | i.      |        |
|-------------------------------------------|----------------------------------------------------------------------------------------------------|---------|--------|
| Sign/Decline D                            | Dialog                                                                                                    |         | ×      |
| Click Sign to agree<br>your signature cho | Click Sign to agree or Decline to disagree. You can change your signature choice until you Submit the document. |         |        |
|                                           |                                                                                                    | 1       | 1      |
|                                           | Sign                                                                                                    | Decline | Clear  |
| Signature Pending<br>Student Signature    | i                                                                                                    | Date    |        |
| Madison Carpenter<br>Printed Name         |                                                                                                    |         |        |
|                                           |                                                                                                    |         |        |
|                                           |                                                                                                    |         |        |
|                                           |                                                                                                    |         |        |
|                                           |                                                                                                    |         |        |
|                                           |                                                                                                    |         |        |
|                                           |                                                                                                    |         |        |
| Submit                                    | Save Progress                                                                                                   | Next    | Action |

12. If you have multiple students, change the student by clicking on the down arrow in the right corner and repeat steps 4 – 11. A form for each student enrolled in FCS will need to be completed by the parent/guardian.

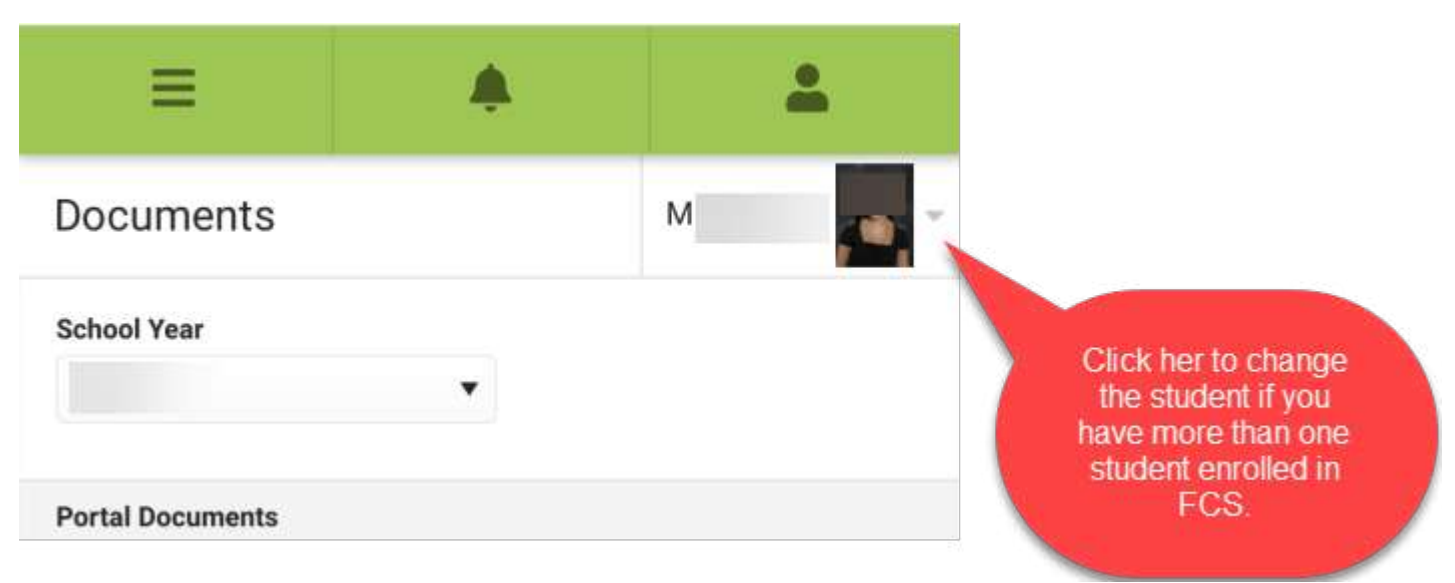

13. If you have one or more students in grades 3 – 12, Georgia requires their signature on this form as well. Each student in grades 3- 12 will need to read the first page and scroll down to the signature page. As long as the student was enrolled in FCS on the last day of the last school year, this form is active inside their Campus Student app in ClassLink. If the student was NOT actively enrolled on the last day of the school year last year, their form will populate in Campus Student after their first day of school. To see the student instructions, go to the next page.

14. For the grade 3 – 12 student to sign the form, log into ClassLink. Go to the FCS website. Click on Popular Links. Click on MyFCS (itslearning).

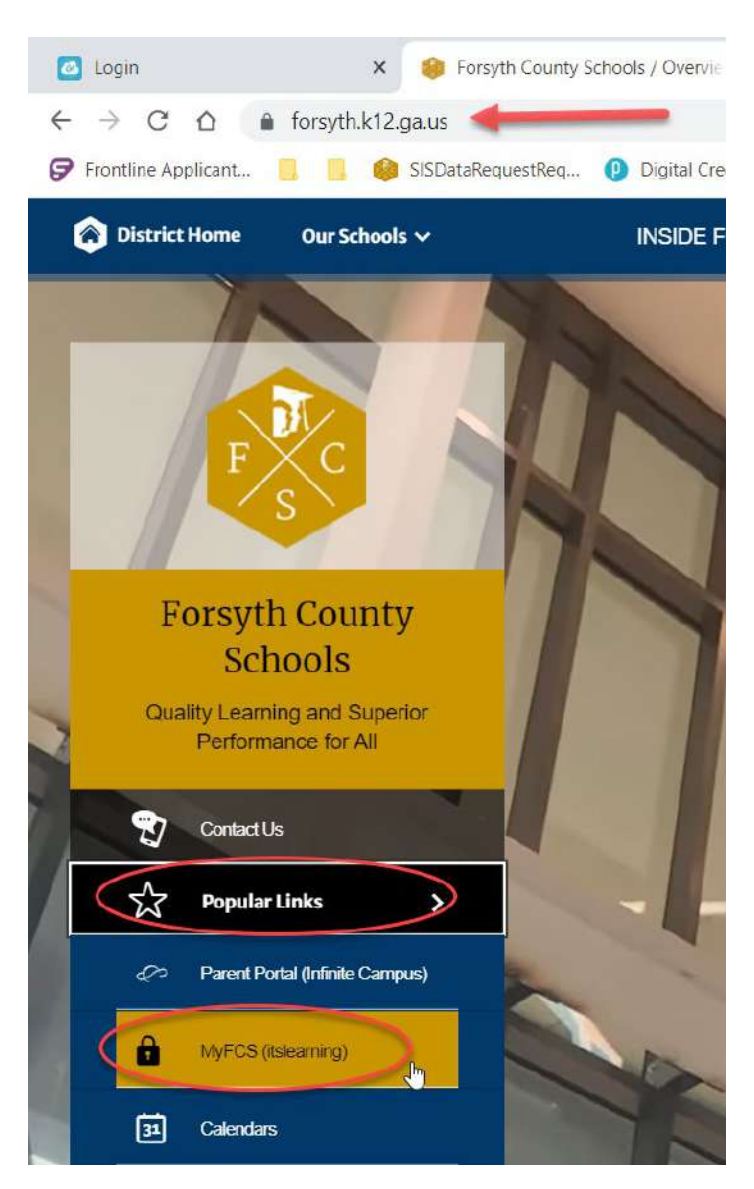

15. The student will log in with the login and password associated with the school account. If your student does NOT know or remember these credentials, check with the base school.

| FORSYTH<br>COUNTY SCHOOLS                                           |  |
|---------------------------------------------------------------------|--|
| Welcome to MyFCS!                                                   |  |
| FCS Login for Student/Staff                                         |  |
| Username                                                            |  |
| Password                                                            |  |
| Take me to the Parent Login screen                                  |  |
| Other Account Actions MS Authenticator Password-Less Authentication |  |

16. Once logged in, the student's ClassLink page appears. Find the green Infinite Campus (Portal) icon and click on it.

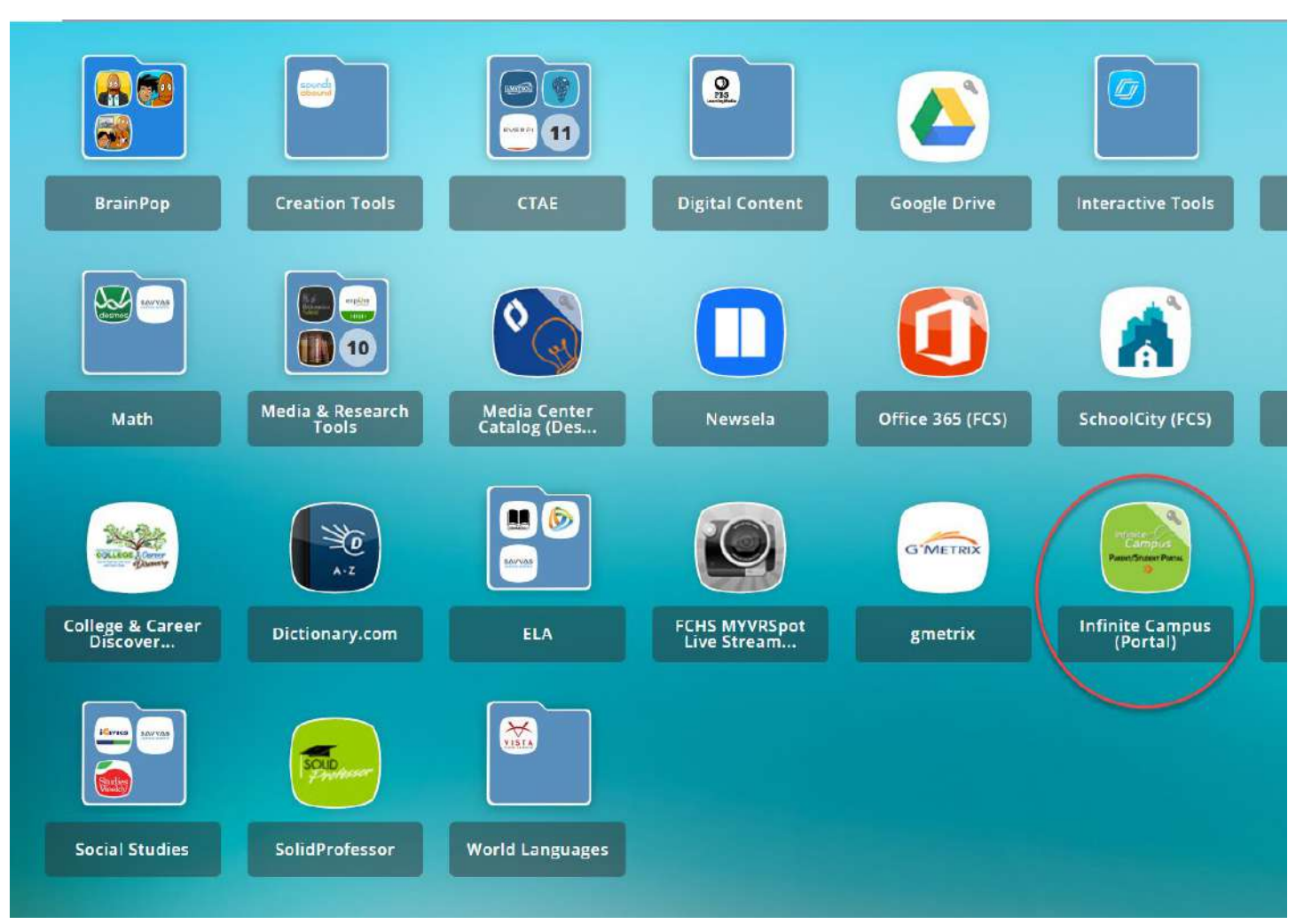

17. Click on the Documents menu item.

|       | Infinite<br>Campus |
|-------|--------------------|
| Today | ,                  |
| Calen | dar                |
| Fees  |                    |
| Docur | ments              |
| Mess  | age Center         |

18. Make sure you are in the 21-22 school year. Click inside the white section titled Parent Permission Form – 21-22.

| Ξ                                                            | <b>4</b> 2        | <b>.</b> |
|--------------------------------------------------------------|-------------------|----------|
| Documents                                                    |                   | M        |
| School Year<br>21-22                                         | -                 | De la    |
| Portal Documents                                             |                   |          |
| Parent Permission F<br>Created: 07/22/202<br>NEEDS ATTENTION | Form - 21-22<br>1 | >        |

19. The student will need to read the first page of notices.

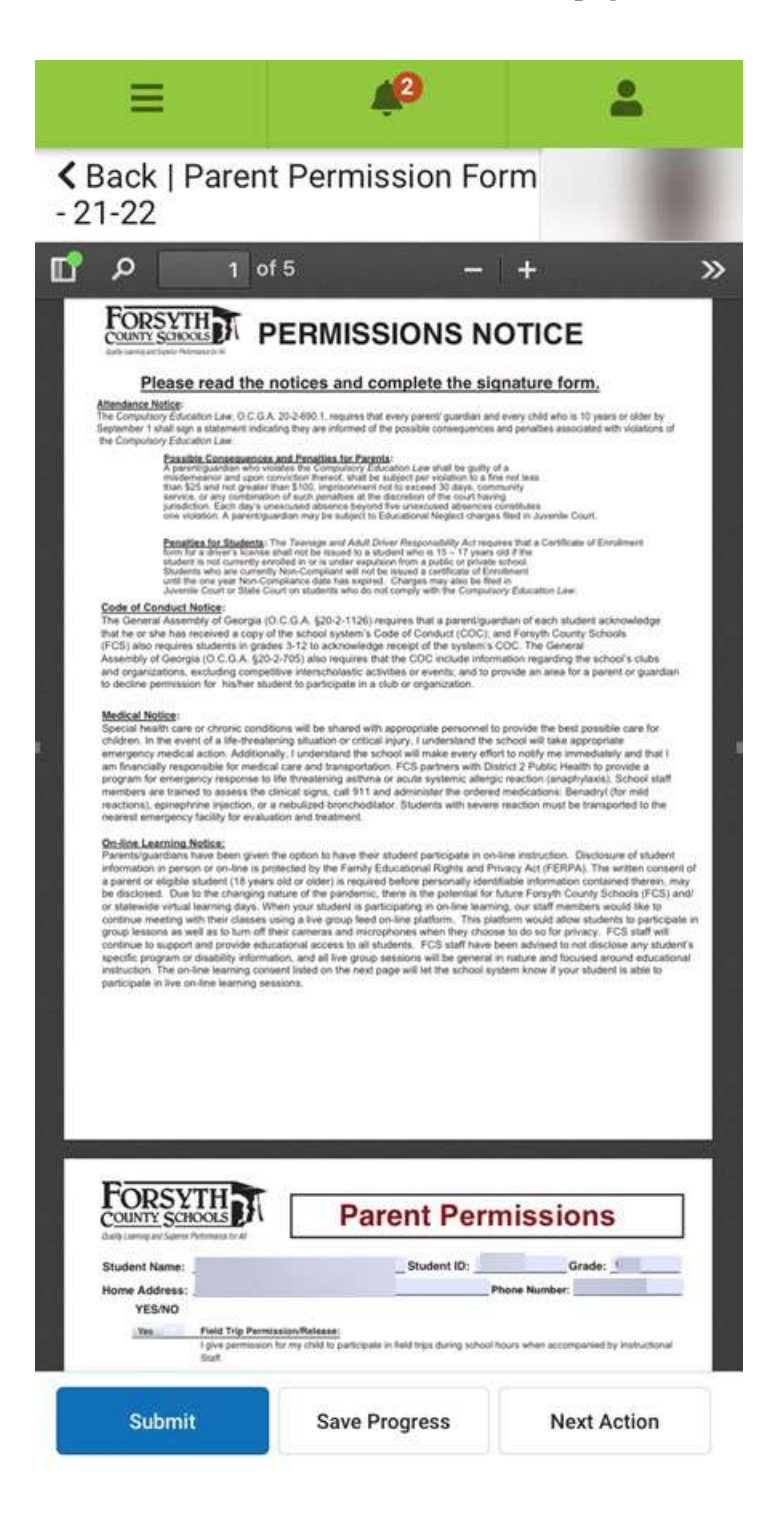

20. The student will need to scroll down to the last page of forms. The last signature on this page will be for the student. Make sure the Printed Name line says the correct student name. Click on the red box on the line named Signature Pending. Then, hit submit.

| Q 5 of 5                                                                   |                                             | +                               |
|----------------------------------------------------------------------------|---------------------------------------------|---------------------------------|
| ~ <u> </u>                                                                 | 6.<br>                                      |                                 |
|                                                                            |                                             |                                 |
|                                                                            |                                             |                                 |
|                                                                            |                                             |                                 |
|                                                                            |                                             |                                 |
|                                                                            |                                             |                                 |
|                                                                            | Signature Page, page 1 of 1                 |                                 |
| Parent Permission Form + 21-2<br>This electronic signature, for all purpos | 22<br>es of legal documents, is the same as | a pen-and paper signature or in |
|                                                                            |                                             |                                 |
| Parent/Guardian Signature                                                  | De                                          | a .                             |
| Printed Name                                                               |                                             |                                 |
| This electronic signature, for all purpos                                  | es of legal documents, is the same as       | a pen-and-paper signature or in |
| Signature Pending                                                          |                                             |                                 |
| Parent/Guardian Signature                                                  | Da                                          |                                 |
| Printed Name                                                               |                                             |                                 |
| This electronic signature, for all purpos                                  | es of legal documents, is the same          | pen-and-paper signature or in   |
| Signature Pending                                                          |                                             |                                 |
| Stoern signature                                                           |                                             |                                 |
| Frinted Name                                                               |                                             |                                 |
|                                                                            |                                             |                                 |
|                                                                            |                                             |                                 |
|                                                                            |                                             |                                 |
|                                                                            |                                             |                                 |
|                                                                            |                                             |                                 |
|                                                                            |                                             |                                 |
|                                                                            |                                             |                                 |
|                                                                            |                                             |                                 |

21. Click Sign, Decline, or Clear. If you want to complete the signed document, click Sign. If you want to decline the student signature, hit Decline. If you want to Clear the signature, hit Clear.

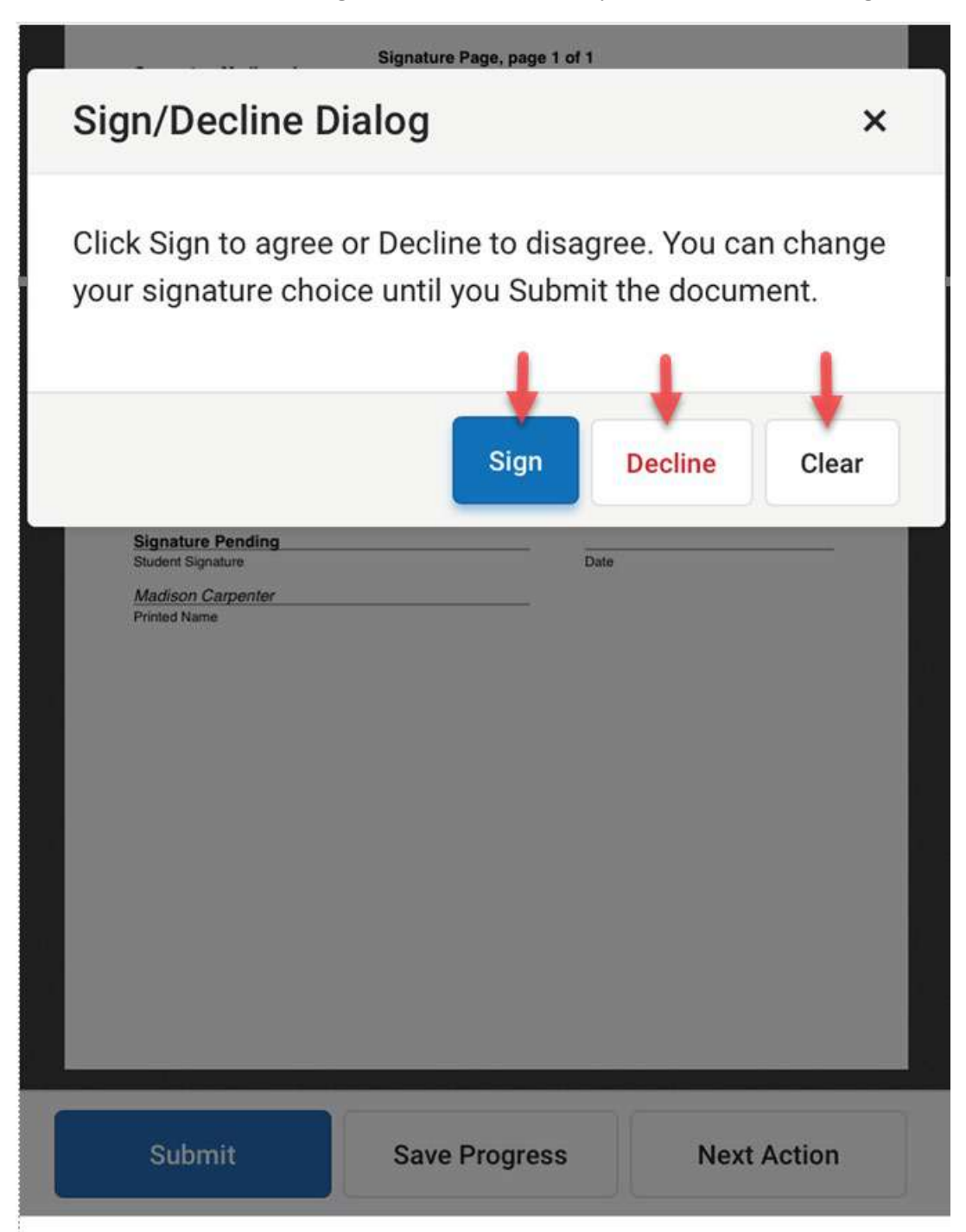

22. After both the parent/guardian and student have signed the document, the document is processed in 48 hours. Once all is finished, the document screen will show complete in green.

| Today          | Documents                                                                    |          |
|----------------|------------------------------------------------------------------------------|----------|
| Calendar       |                                                                              |          |
| Fees           | School Year<br>21-22                                                         |          |
| Documents      |                                                                              |          |
| Message Center | Portal Documents                                                             |          |
| More           | Parent Permission Form - 21-22<br>Created: 07/22/2021 - Received: 07/22/2021 | COMPLETE |
|                |                                                                              |          |
|                |                                                                              |          |